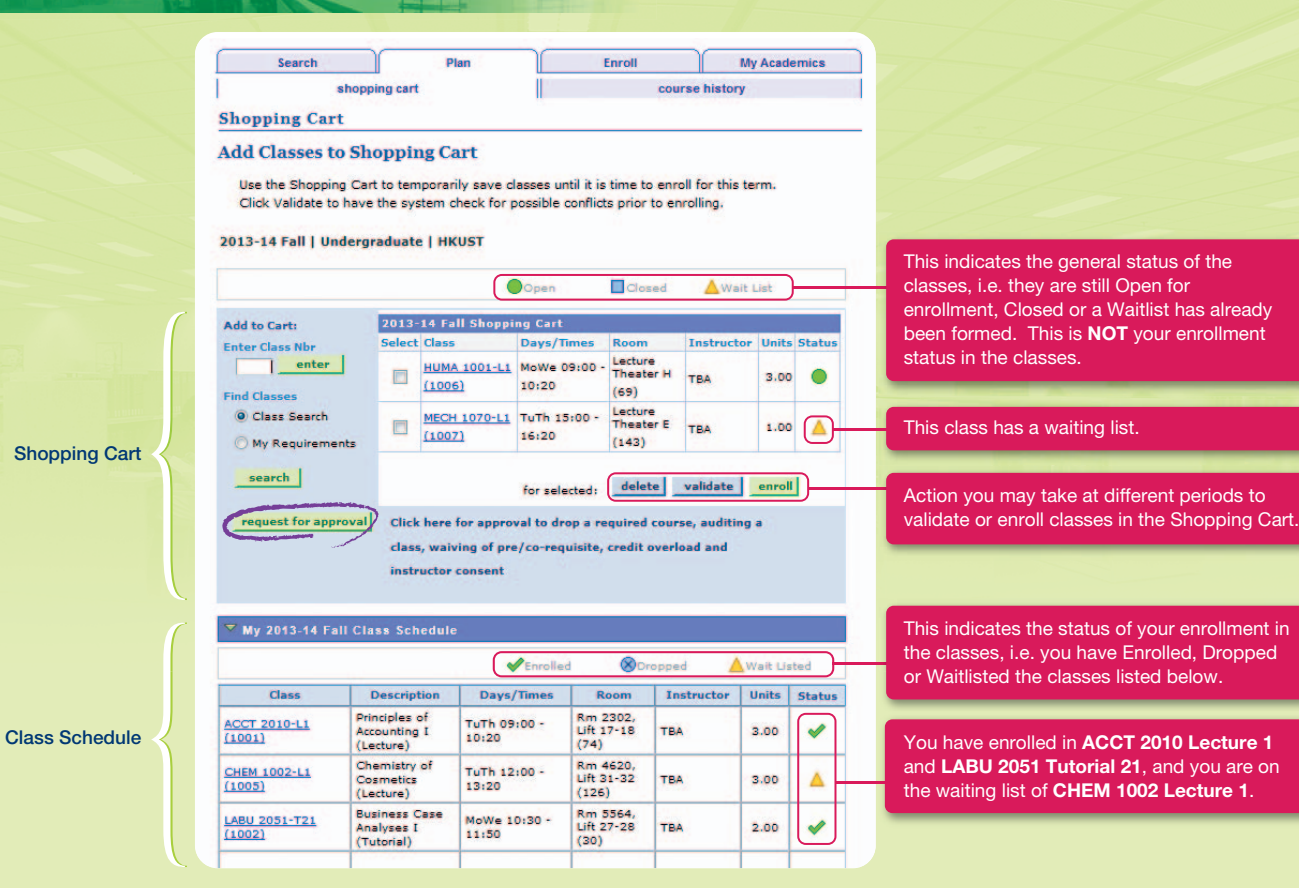

## **Class Schedule & Quota**

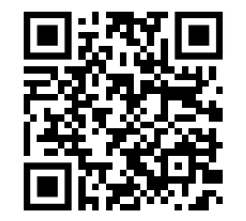

## https://registry.ust.hk/schedule

## For more information, please refer to the website of:

## Academic Registry (ARO)

- UG Course Registration https://registry.ust.hk/ug\_class
- PG Course Registration https://registry.ust.hk/pg\_class

For enquiry, please call 2623-1112/1113 (UG) or 2623-1114 (PG) or fill the enquiry form: https://registry.ust.hk/enquiry.

#### Students are responsible for their own studies at the University.

- You should seek academic advice, understand academic regulations and take appropriate enrollment actions.
- Courses / Classes that are inappropriately enrolled may not be counted towards graduation.
- De-registration of courses violating university regulations may take place after add/drop period.

# **Class Enrollment**

香港科技大學

THE HONG KONG UNIVERSITY OF

SCIENCE AND TECHNOLOGY

There are 3 major periods in the class enrollment process supported by the Student Information System (SIS)\*

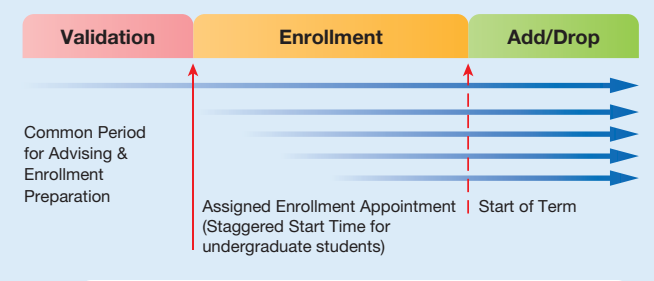

#### < Pre-enrollment >

You will be pre-enrolled to the required courses according to the curriculum of your program.

#### Validation Period

The Validation Period is for you to PLAN your class schedule using the shopping cart if you wish to enroll classes in addition to the pre-enrolled ones. If necessary, you should also REQUEST FOR APPROVAL through the SIS for special enrollment cases during this period.

#### Enrollment Period

- Enrollment Period is for you to CONFIRM your class schedule. For example, you can ADD elective courses and SWAP your class sections. If the class is full, you can also waitlist for a place.
- Important Note: You should NOT drop your pre-enrolled courses. "SWAP" the class if you wish to change section.

#### Add/Drop Period

۲

e

- After term commences, you can still perform class add/drop/swap in the SIS until the add/drop deadline.
- You should observe the add/drop deadline and cancel the waitlist requests if you no longer wish to enroll in the class. Extended drop deadline is applicable to some PG courses.

You may look up the current term's class enrollment dates at the ARO website and the SIS!

\* Note: Some taught PG programs do not participate in the online class enrollment exercise. Please check with your Program Office.

#### Check My Enrollment Start Time

| 013-14                                   | and the second second se |                                                                                                    |                                                                                                    | 2013-14 Fall   Undergraduate   HKUST                                                                                                    |                                                                                                    |                                                                                                    |                                                                                                    |                                                                                                    |                                                                                                    |  |
|------------------------------------------|----------------------------------------------------------------------------------------------------|----------------------------------------------------------------------------------------------------|----------------------------------------------------------------------------------------------------|----------------------------------------------------------------------------------------------------|----------------------------------------------------------------------------------------------------|----------------------------------------------------------------------------------------------------|----------------------------------------------------------------------------------------------------|----------------------------------------------------------------------------------------------------|----------------------------------------------------------------------------------------------------|--|
| 2013-14 Fall Schedule                    |                                                                                                    |                                                                                                    | V Holds                                                                                                    | Shopping Cart                                                                                                    | Shopping Cart Appointments                                                                                                    |                                                                                                    |                                                                                                    |                                                                                                    | Shopping Cart Appointment refe                                                                                                    |  |
|                                          | Class                                                                                                    | Schedule                                                                                                    | To Do List                                                                                                    | Sessio                                                                                                    | n                                                                                                    | Appointment Begins                                                                                                    | Appointment E                                                                                                    | nds                                                                                                    | to the Validation Period                                                                                                    |  |
| ACC LEC                                  | CT 2010-L1<br>(1001)                                                                                                    | TuTh 09:00 - 10:20<br>Rm 2302, Lift 17-<br>18 (74)                                                                                                    | Enrollment Dates                                                                                                    | Postgraduate                                                                                                    | 23 A<br>09:3                                                                                                    | igust 2013<br>D                                                                                                    | 2 September 2013<br>00:00<br>2 September 2013<br>00:00                                                                                                    |                                                                                                    |                                                                                                    |  |
|                                          | H 1010-R3<br>(1009)                                                                                                    | TBA                                                                                                    | Shopping Cart Appointment<br>2013-14 Fall class planning and<br>validation is available on 23                                                                                                    | Undergraduate                                                                                                    | 23 A<br>09:3                                                                                                    | ugust 2013<br>D                                                                                                    |                                                                                                    |                                                                                                    |                                                                                                    |  |
|                                          | M 2500-L1<br>(1010)                                                                                                    | MoWe 09:00 -<br>10:20<br>Rm 3008, Lift 3-4<br>(121)                                                                                                    | August 2013 onwards,<br>(Validation Period)                                                                                                    | Enrollment App                                                                                                    | ointments                                                                                                    | wintment Regins                                                                                                    | Annointment Ende                                                                                                    | Max                                                                                                    | Enrollment Appointment refers t<br>the Enrollment Period                                                                                                    |  |
|                                          | U 2051-T21<br>(1002)                                                                                                    | MoWe 10:30 -<br>11:50<br>Rm 5564, Lift 27-<br>28 (30)                                                                                                    | Enrollment Appointment<br>You may begin enrolling for<br>2013-14 Fail on 29 August 2013.                                                                                                    | Postgraduate                                                                                                    | 29 Augu<br>11:30                                                                                                    | st 2013 2 Se<br>00:0                                                                                                    | eptember 2013                                                                                                    | Units                                                                                                    | Assigned Enrollment Start Time                                                                                                    |  |
| MAT LEC                                  | TH 1003-L2<br>(1003)                                                                                                    | TuTh 12:00 - 13:20<br>Rm 1505, Lift 25-<br>26 (61)                                                                                                    | Find "Enrolli<br>details" in th                                                                                                    | ment Dates – Undergraduate                                                                                                    | 29 Augu<br>11:30                                                                                                    | st 2013 2 Se<br>00:0                                                                                                    | eptember 2013<br>00                                                                                                    | 18.0                                                                                                    |                                                                                                    |  |
| - MAT                                    | TH 1003-T24                                                                                                    | Mo 13:00 - 13:50                                                                                                    |                                                                                                    | Open Enrollme                                                                                                    | Open Enrollment Dates by Session                                                                                                    |                                                                                                    |                                                                                                    |                                                                                                    |                                                                                                    |  |
| TUT                                      | (1004)                                                                                                    | Rm 1511, Lift 27-<br>28 (42)                                                                                                    | details 🕨                                                                                                    | Session                                                                                                    |                                                                                                    | Begins On                                                                                                    | n Last Date to Enroll                                                                                                    |                                                                                                    |                                                                                                    |  |
| MGN<br>LEC                               | MT 2110-L09<br>(1011)                                                                                                    | TuTh 13:30 - 14:50<br>Lecture Theater E<br>(143)                                                                                                    | Advisor                                                                                                    | Postgraduate<br>Undergraduate                                                                                                    | 2 Se<br>2 Se                                                                                                    | ptember 2013<br>ptember 2013                                                                                                    | 14 September 2013<br>14 September 2013                                                                                                    |                                                                                                    |                                                                                                    |  |
| SBM<br>LAB                               | T 1111-LA03<br>(1008)                                                                                                    | Mo 18:00 - 19:20<br>Room: TBA                                                                                                    | Finance Related Matters                                                                                                    | Term Enrollme                                                                                                    | Limits                                                                                                    |                                                                                                    |                                                                                                    |                                                                                                    |                                                                                                    |  |
|                                          |                                                                                                    | weekly schedule Þ                                                                                                    | Class Enroll Approval Request                                                                                                    | Max Total Units                                                                                                    | Max Total Units                                                                                                    |                                                                                                    |                                                                                                    |                                                                                                    |                                                                                                    |  |
| 3, 3, 3, 3, 3, 3, 3, 3, 3, 3, 3, 3, 3, 3 | ACCC LEC<br>LEC<br>LEC<br>LEC<br>LEC<br>LEC<br>LAB<br>LAB<br>LAB<br>LAB<br>LEC<br>LEC<br>LEC<br>LEC<br>LEC<br>LEC                                                                                                    | ACCT 2010-L1<br>LEC (1001)<br>HLTH 1010-R3<br>IND (1009)<br>ISOM 2500-L1<br>LEC (1010)<br>LABU 2051-T21<br>TUT (1002)<br>MATH 1003-L2<br>LEC (1003)<br>MATH 1003-T2A<br>TUT (1004)<br>MATH 1003-T2A<br>TUT (1004)<br>SBMT 1111-L009<br>LEC (1011)<br>SBMT 1111-L003 | ACCT 2010-L1         TuTh 09:00 - 10:20<br>Rm 2302, Lift 17-<br>18 (74)           HLTH 1010-R3<br>IND (1009)         TBA           ISON 2500-L1         MoWe 09:00 -<br>10:20<br>Rm 3008, Lift 3-4<br>(121)           LEC (1010)         Rm 3008, Lift 3-4<br>(121)           LABU 2051-T21         MoWe 10:30 -<br>11:50<br>TUT (1002)           MATH 1003-L2<br>LC (1003)         Rm 1564, Lift 27-<br>28 (30)           MATH 1003-L2<br>LC (1003)         Rm 1500, Lift 23-<br>26 (61)           MATH 1003-T2A<br>TUT (1004)         Mo 13:00 - 13:50<br>Rm 1511, Lift 27-<br>28 (42)           MGMT 2110-L09<br>LEC (1011)         TUTh 13:30 - 14:50<br>Lecture Theater E<br>(143)           SBMT 111-LA03<br>LAB (1008)         Mo 18:00 - 19:20<br>Room: TBA | ACCT 2010-L1         TuTh 09:00 - 10:20<br>Rm 2002, Lift 37-<br>18 (74)           HLTH 1010-R3         TBA           HLTH 1010-R3         TBA           IND (1009)         TBA           ISON 2500-L1         MoWe 09:00 -<br>10:20           LEC (1010)         Rm 3008, Lift 3-4<br>(121)           LABU 2051-T21         11:50<br>TUT (1002)           MATH 1003-L2         Rm 1564, Lift 27-<br>28 (30)           MATH 1003-L2         Rum 1502, Lift 23-<br>26 (61)           MATH 1003-T2A         Mn 013:00 - 13:20<br>Rm 1505, Lift 23-<br>26 (61)           MATH 1003-T2A         Mn 013:00 - 13:50<br>Ect (1011)           MGMT 2110-L09         Leture Theater E<br>(143)           SBMT 1111-LA03         Mo 13:00 - 19:20<br>Room: TBA           weekly schedule         Weskiy schedule | ACCT 2010-L1       TuTh 09:00 - 10:20<br>Rm 2002, Lift 17-<br>18 (74)         HLTH 1010-R3       TEA         IND (1009)       TEA         Shopping Cart Appointment<br>2013-14 Fall class planning and<br>validation is available on 23<br>August 2013 onwards.<br>(Validation Period)       Postgraduate         LABU 2051-T21       MoWe 10:30 -<br>11:50       MoWe 10:30 -<br>11:50       Enrollment Appointment<br>You may begin enrolling for<br>2013-14 Fall on 29 August 2013.<br>(Enrollment Dates –<br>details™ in the Student Center       Postgraduate         MATH 1003-L2       Rm 1505, Lift 25-<br>26 (61)       Find "Enrollment Dates –<br>details" in the Student Center       Postgraduate         MATH 1003-L2A       Mo 13:00 - 13:50<br>Rm 1502, Lift 25-<br>26 (61)       Moint 21:0-L09<br>LEC (1011)       TuTh 13:30 - 14:50<br>LEC (1011)       Moint 21:0 - 19:20<br>Room: TBA         Weekly schedule >       weekly schedule >       V Useful Links | ACCT 2010-L1       TUT 109:00 - 10:20<br>Rm 2002, Lift 17-<br>18 (74)         HLTH 1010-R3       TBA         HLTH 1010-R3       TBA         LBC (1009)       TBA         J SOM 2500-L1       Mowe 09:00 -<br>10:20         LEC (1010)       Rm 3008, Lift 3-4<br>(121)         LBU 2051-T21       Mowe 10:30 -<br>11:50         TUT (1002)       Rm 5564, Lift 27-<br>28 (30)         LABU 2051-T21       TUT 12:00 - 13:20<br>Rm 1305, Lift 23-<br>28 (30)         MATH 1003-L2       TUT 11:00 - 13:20<br>Rm 1300, Lift 23-<br>28 (41)         MATH 1003-T2A       Mo 13:00 - 13:50<br>Rm 1311, Lift 27-<br>28 (42)         MATH 1003-T2A       Mo 13:00 - 13:50<br>Rm 1310, Lift 23-<br>28 (42)         MATH 1003-T2A       Mo 13:00 - 13:50<br>Rm 1310, Lift 23-<br>28 (42)         MGMT 21:0-L09       TuTh 13:30 - 14:50<br>LEC (1013)         SBMT 11:1-LA03       Mo 13:00 - 19:20<br>Room: TBA         weekly schedule>       Yeaful Links | ACCT 2010-L1       TuTh 109:00 - 10:20         LEC (1001)       Tu 202, Lift 17 <ul> <li>ISOM 2500-L1</li> <li>ISOM 2500-L1</li> <li>ISOM 251-27</li> <li>ISOM 28 (30)</li> <li>ISOM 2110-L03</li> <li>IEC (1003)</li> <li>ISOM 72110-L03</li> <li>IET TO 13:20</li> <li>ISOM 72110-L03</li> <li>IET TO 13:20</li> <li>ISOM 72110-L03</li> <li>IET TO 13:20</li> <li>ISOM 72110-L03</li> <li>IET TO 13:20</li> <li>ISOM 72110-L03</li> <li>IET TO 13:20</li> <li>ISOM 72110-L03</li> <li>ISOM 72110-L03</li> <li>ISOM 72110-L03</li> <li>ISOM 7210-29:20</li> <li>ISOM 72</li></ul> | ACCT 2010-11<br>LEC (1001)       TUTk 09/00 - 10/20<br>km 2302, Lift 17-<br>18 (74)         HTM 1010-R3<br>IND (1009)       TBA         Shopping Cart Appointment<br>10:20       2013-14 Fail (case planning and<br>validation Pariod)         IND (1009)       TBA         IND (1009)       TBA         IND (1009)       TBA         IND (1009)       TBA         ISOM 2500-11<br>LEC (1010)       MoWe 09:00 -<br>(121)         IND (1009)       MoWe 01:00 -<br>(121)         IABU 2051-T21<br>TUT (1002)       MoWe 10:30 -<br>(123)         IABU 2051-T21<br>TUT (1002)       TUTk 12:00 - 13:20<br>26 (30)         IMATH 1003-122<br>LEC (1003)       Rm 1505, Lift 25-<br>22 (61)         IMATH 1003-T2A<br>LEC (1004)       Mo 13::00 - 13:50<br>(143)         IMATH 1003-T2A<br>LEC (1011)       TUT TuTy 13:30 - 14:50<br>LEC (1011)         IMATH 1003-T2A<br>LEC (1011)       TUTh 13:30 - 14:50<br>LEC (1011)         IMATH 1003-T2A<br>LEC (1011)       TUT 15:00 -<br>LEC (1011)         IMATH 1003-T2A<br>LEC (1011)       TUTh 13:30 - 14:50<br>LEC (1011)         IMATH 1003-T2A<br>LEC (1011)       TUT 15:30<br>LEC (1011)         IMATH 1003-T2A<br>LEC (1011)       TUT 15:30<br>LEC (1011)         IMATH 1003-T2A<br>LEC (1011)       TUT 15:30<br>LEC (1011)         IMATH 1003-T2A<br>LEC (1012)       TUT 15:30<br>LEC (1012)         IMATH 1003-T2A<br>LEC (1015)       TUT 15:30<br>LEC (1015) | ACCT 2010-L1       TuTh 69:00 - 10:20       For Number 2013       2 September 2013       2 September 2013         LEC (100)       TBA         IND (1009)       TBA         IND (1009)       TBA         IND (1000)       TITS (1000)         IND (1000)       TITS (1000)         IND (1000)       TUT (1002)         IND (1000)       TUT (1002)         IND (1000)       TUT (1002)         IND (1000)       TUT (1002)         IND (1000)       TUT (1002)         IND (1000)       TUT (1002)         IND (1000)       TUT (1002)         IND (1000)       TUT (1002)     < |  |

**Enrollment Dates** 

### Check My Class Schedule

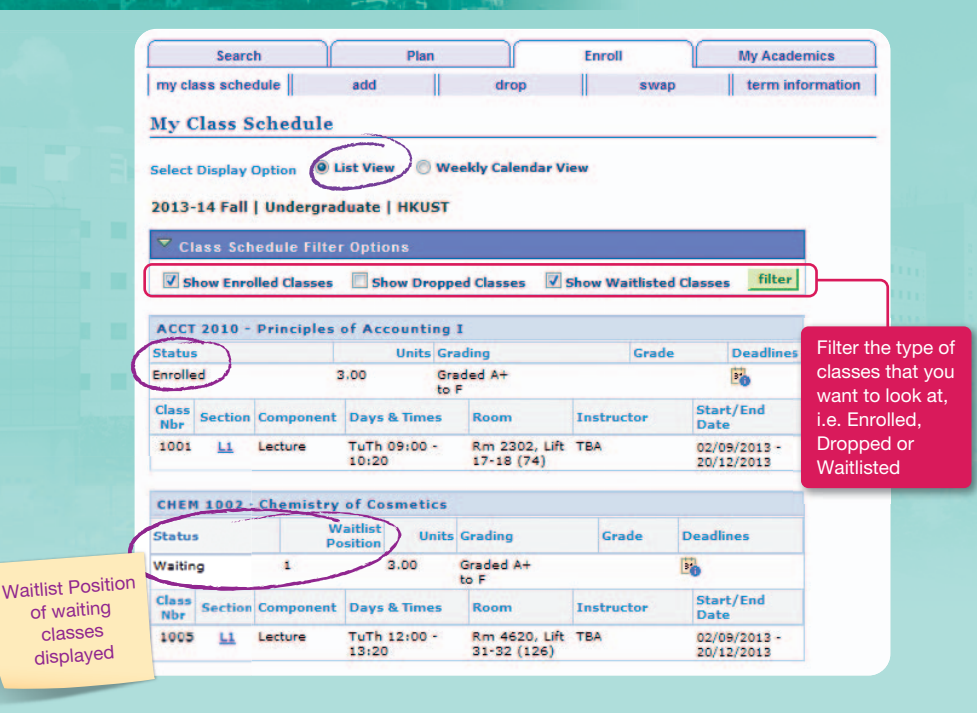

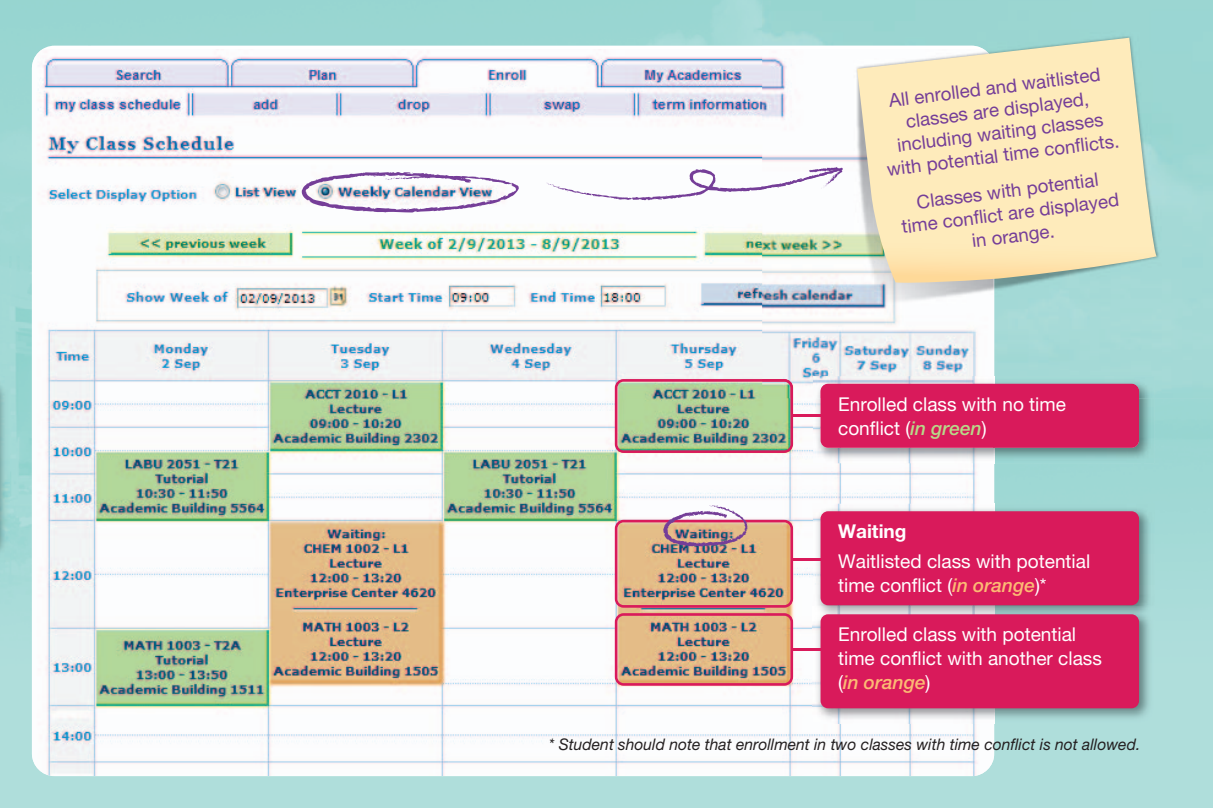